# Graficzne wydruki zamówień Instrukcja

plikacja **Graficzne wydruki zamówień** umożliwia proste i szybkie generowanie wydruków zamówień zawierających zdjęcie produktu oraz zdjęcia wybranych wariantów produktów. Zdjęcia wariantów są dostępne jeśli w sklepie działa też aplikacja Graficzne warianty produktów.

Cały wygląd drukowanego dokumentów można dostosować do własnych potrzeb przez edycję szablonu.

Wydruku zamówień można dokonać z aplikacji lub bezpośrednio z listy zamówień w panelu administracyjnym sklepu.

| Otwieranie aplikacji              | 2 |
|-----------------------------------|---|
| Wydruk zamówień z aplikacji       | 3 |
| Wydruk z listy zamówień sklepu    | 4 |
| Edycja szablonu                   | 5 |
| Grafiki wybranych opcji wariantów | 6 |
| Kod QR                            | 6 |

## Otwieranie aplikacji

Aby otworzyć aplikację należy kliknąć ikonkę na karcie aplikacji w zakładce "Dodatki i integracje" -> "Moje aplikacje".

Można ją także otworzyć z listy zamówień w panelu administracyjnym sklepu. Należy wybrać "Aplikacje" a następnie "Graficzne wydruki zamówień".

Można też wydrukować zamówienia bezpośrednio z listy zamówień za pomocą multiakcji bez otwierania aplikacji.

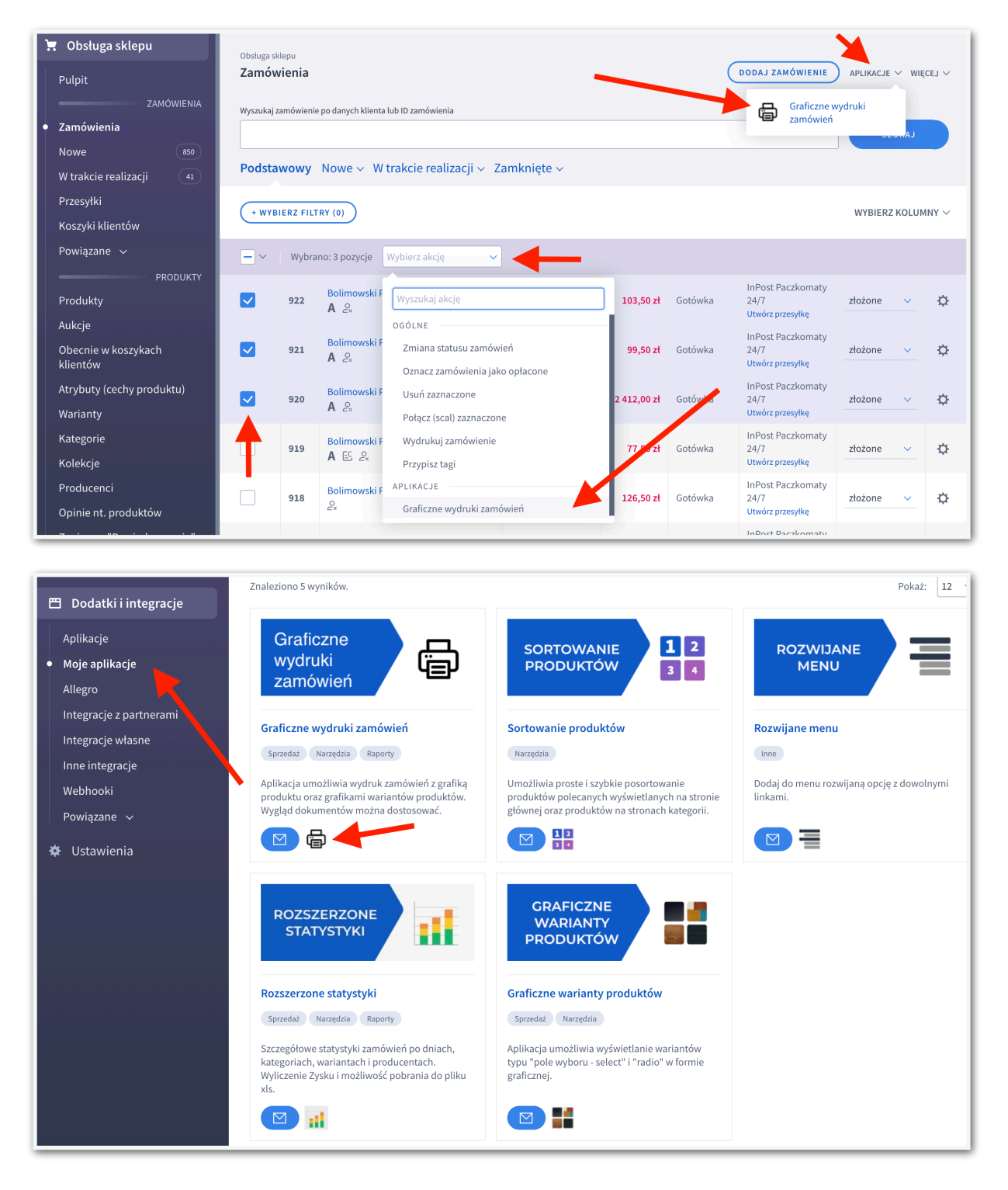

## Wydruk zamówień z aplikacji

W zakładce "Lista zamówień" znajduje się lista 20 najstarszych zamówień o wybranym statusie. Domyślnie pokazują się zamówienia o statusie "złożone". Jeżeli zamówień jest więcej to za pomocą pola select w prawym górnym rogu można się przełączyć na kolejne strony.

#### Wydruk jednego zamówienia

Przy każdym zamówieniu w przedostatniej kolumnie znajduje się ikona drukarki. Kliknięcie jej otworzy okno drukowania danego zamówienia. Przed wydrukiem można też otworzyć jego podgląd klikając w ikonkę v w ostatniej kolumnie.

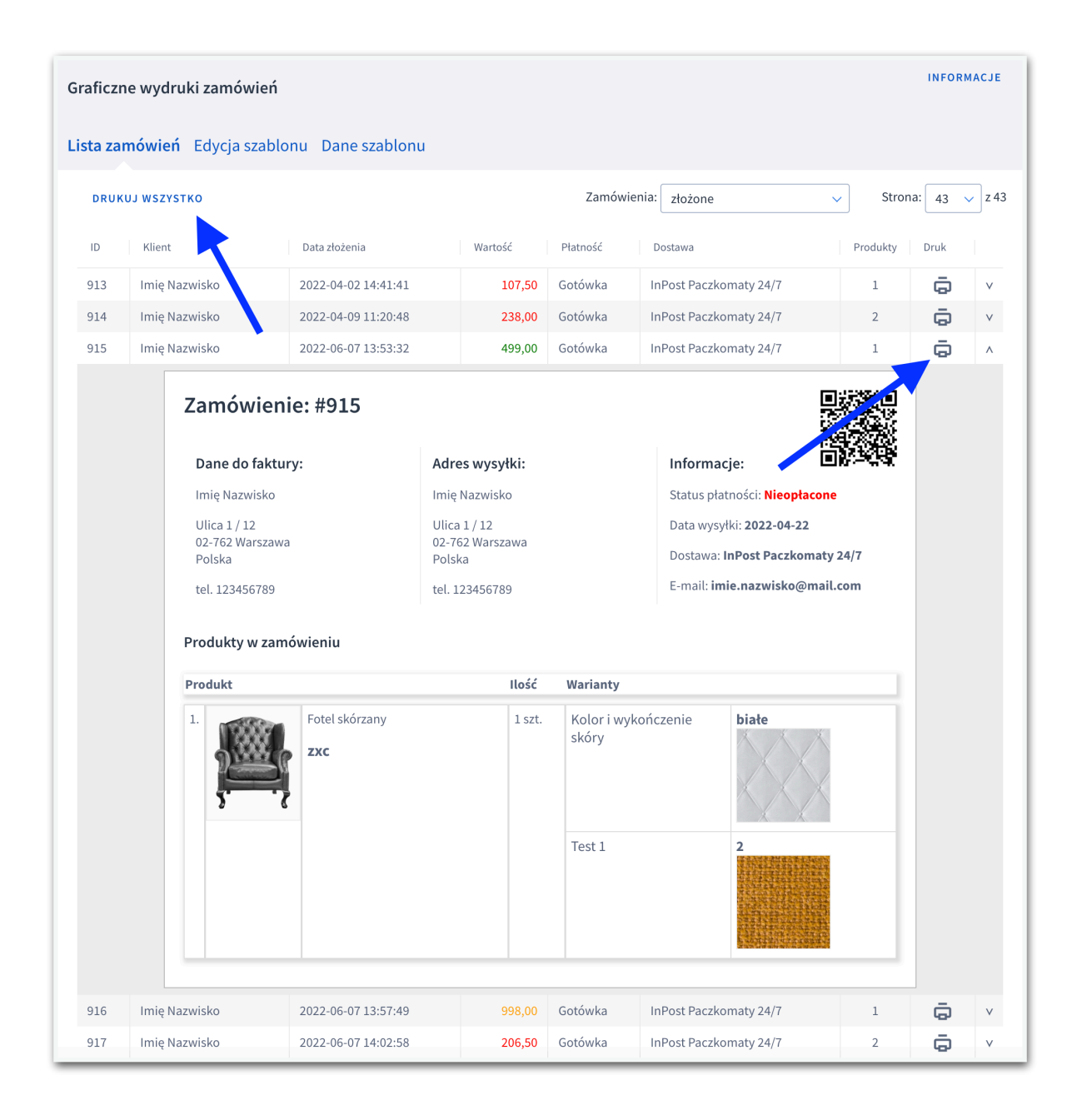

#### Wydruk wielu zamówień na raz

Kliknięcie w przycisk "Drukuj wszystko" znajdujący się nad tabelą otworzy okno drukowania wszystkich zamówień z widocznej listy. Każde zamówienie jest drukowane na osobnej stronie.

#### Wydruk z listy zamówień sklepu

Aby wydrukować zamówienia bezpośrednio z listy zamówień w panelu administracyjnym sklepu należy:

- 1. Zaznaczyć zamówienia, które mają zostać wydrukowane.
- 2. Rozwinąć pole multiakcji znajdujące się nad tabelą zamówień.
- 3. Wybrać z niego "Graficzne wydruki zamówień".
- 4. Potwierdzić wykonanie akcji.
- 5. Zatwierdzić wydruk w oknie drukowania.

| Przesyłki<br>Koszyki klientów             | + WYBIERZ FILTRY (0) |       |                        |                                                                      |             |         |                                               | WYBIERZ KOL | WYBIERZ KOLUMNY $\vee$ |  |  |
|-------------------------------------------|----------------------|-------|------------------------|----------------------------------------------------------------------|-------------|---------|-----------------------------------------------|-------------|------------------------|--|--|
| Powiązane 🗸                               | -~                   | Wybra | no: 3 pozycje          | Wybierz akcję 🗸 🗸                                                    |             |         |                                               |             |                        |  |  |
| PRODUKTY<br>Produkty                      |                      | 922   | Bolimowski F<br>A දි   | Wyszukaj akcję                                                       | 103,50 zł   | Gotówka | InPost Paczkomaty<br>24/7<br>Utwórz przesyłke | złożone 🗸   | ¢                      |  |  |
| Aukcje<br>Obecnie w koszykach<br>klientów |                      | 921   | Bolimowski F<br>A 온    | OGÓLNE<br>Zmiana statusu zamówień<br>Oznacz zamówienia jako opłacone | 99,50 zł    | Gotówka | InPost Paczkomaty<br>24/7<br>Utwórz przesyłkę | złożone 🗸   | Ф                      |  |  |
| Atrybuty (cechy produktu)<br>Warianty     |                      | 920   | Bolimowski F<br>A 운    | Usuń zaznaczone<br>Połącz (scal) zaznaczone                          | 2 412,00 zł | Gotówia | InPost Paczkomaty<br>24/7<br>Utwórz przesyłkę | złożone 🗸   | ¢                      |  |  |
| Kategorie<br>Kolekcje                     |                      | 919   | Bolimowski F<br>A ළ දං | Wydrukuj zamówienie<br>Przypisz tagi                                 | 77 50 zł    | Gotówka | InPost Paczkomaty<br>24/7<br>Utwórz przesyłkę | złożone 🗸   | ¢                      |  |  |
| Producenci<br>Opinie nt. produktów        |                      | 918   | Bolimowski F<br>온x     | APLIKACJE<br>Graficzne wydruki zamówień                              | 126,50 zł   | Gotówka | InPost Paczkomaty<br>24/7<br>Utwórz przesyłkę | złożone 🗸   | ¢                      |  |  |
| Producenci<br>Opinie nt. produktów        |                      | 918   | Bolimowski F<br>온x     | APLIKACJE<br>Graficzne wydruki zamówień                              | 126,50 zł   | Gotówka | InPost Paczkomaty<br>24/7<br>Utwórz przesyłkę | złożone 🗸   | ¢                      |  |  |

#### Edycja szablonu

Użytkownik może samodzielnie edytować kod szablonu wydruku.

Oprócz kodu HTML i CSS w kodzie znajdują się kody w nawiasach klamrowych. W ich miejsce będą wstawiane odpowiednie dane zamówienia.

Lista i opis dostępnych kodów znajdują się w zakładce "Dane szablonu".

Użytkownik może przywrócić domyślny szablon zapisując pusty formularz.

| Graficzne wydru                                                                                                    | zamówień INFORMACJE                                                                                                    |
|----------------------------------------------------------------------------------------------------|----------------------------------------------------------------------------------------------------|
| Lista zamówień                                                                                                    | dycja szablonu Dane szablonu                                                                                                    |
| Możesz samodzieln<br>Oprócz kodu HTML<br>użycia kodów znajd<br>Możesz zawsze przy                                                                                                    | edytować kod szablonu wydruku.<br>SS w kodzie znajdują się kody w nawiasach klamrowych. W ich miejsce będą wstawiane odpowiednie dane zamówienia. Listę możliwych do<br>esz w zakładce "DANE DO SZABLONU".<br>rócić domyślny kod szablonu poprzez zapisanie pustego formularza. |
| <h2>Zamówienie: #</h2>                                                                                                    | order_id}                                                                                                    |
| <h4-dane do<br=""><ul class="list&lt;br&gt;&lt;li&gt;{li&gt;{liling_ac&lt;br&gt;{billing_ac&lt;br&gt;{billing_ac&lt;/td&gt;&lt;td&gt;00%;table-layout:fixed;vertical-align:top;"> 00%;table-layout:fixed;vertical-align:top;"&gt; 00%;table-layout:fixed;vertical-align:top;"&gt; 00%;table-layout:fixed;vertical-align:top;"&gt; 01%;table-layout:fixed;vertical-align:top;"&gt; 01%;table-layout:fixed;vertical-align:top;"/ 01%;table-layout:fixed;vertical-align:top;"/ 01%;table-layout:fixed;vertical-align:top;"/ 01%;table-layout:fixed;vertical-align:top;"/ 01%;table-layout:fixed;vertical-align:top;"/ 01%;table-layout:fixed;vertical-align:top;"/ 01%;table-layout:fixed;vertical-align:top;"/ 01%;table-layout:fixed;vertical-align:top;"/ 01%;table-layout:fixed;vertical-align:table-layout:fixed;vertical-</ul></h4-dane> |                                                                                                    |
| Graficzne wydru<br>Lista zamówień<br><sup>W szablonie wydruł</sup>                                                                                                    | zamówień INFORMACJE<br>dycja szablonu Dane szablonu<br>możesz umieszczać następujące kody:                                                                                                    |
| Główne dane zamo                                                                                                    | vienia                                                                                                    |
| Kod                                                                                                    | Opis                                                                                                    |
| {order_id}                                                                                                    | Numer zamówienia                                                                                                    |
| {paid_text}                                                                                                    | Status płatności. Przyjmuje wartości: Opłacone, Opłacone częściowo, Nieopłacone.                                                                                                    |
| {paid_color}                                                                                                    | Kolor do statusu płatności. Przyjmuje wartości: green, orange, red.                                                                                                    |
| {delivery_date}                                                                                                    | Data wysyłki                                                                                                    |
| {shipping_name}                                                                                                    | Forma dostawy                                                                                                    |
| {email}                                                                                                    | Adres email osoby zamawiającej.                                                                                                    |
| {notes}                                                                                                    | Notatki wprowadzone przez zamawiającego.                                                                                                    |
| {notes_pub}                                                                                                    | Publiczne notatki wprowadzone przez administratora.                                                                                                    |
| {notes_priv}                                                                                                    | Prywatne notatki wprowadzone przez administratora.                                                                                                    |
| {notes}                                                                                                    | Notatki wprowadzone przez zamawiającego.                                                                                                    |
| Dane adresowe do                                                                                                    | iktury                                                                                                    |
| Kod                                                                                                    | Opis                                                                                                    |
| {billing_address.first                                                                                                    | ame} Imię adresata                                                                                                    |
| falling address last                                                                                                    | Manufalia advanada                                                                                                    |

### Grafiki wybranych opcji wariantów

Dla sklepów korzystających z aplikacji Graficzne warianty produktów pod nazwą wybranej opcji wariantu pokaże się też grafika przypisana w aplikacji Graficzne warianty produktów do wybranej opcji wariantu.

## Kod QR

W szablonie można umieścić obrazek z kodem QR prowadzącym do strony podglądu zamówienia w panelu administracyjnym sklepu. Dzięki czemu po zakończeniu kompletowania zamówienia w łatwy sposób można np. zmienić jego status.

Zmiana ta jest wykonywana już w panelu administracyjnym sklepu a nie w aplikacji Graficzne wydruki zamówień. Aplikacja nie ma żadnych uprawnień do edycji danych w sklepie.

Obrazek z kodem QR powinien mieć źródło ustawione jako:

src="QR:{order\_id}"

Style css, np wielkość obrazka można zmieniać według własnych potrzeb.